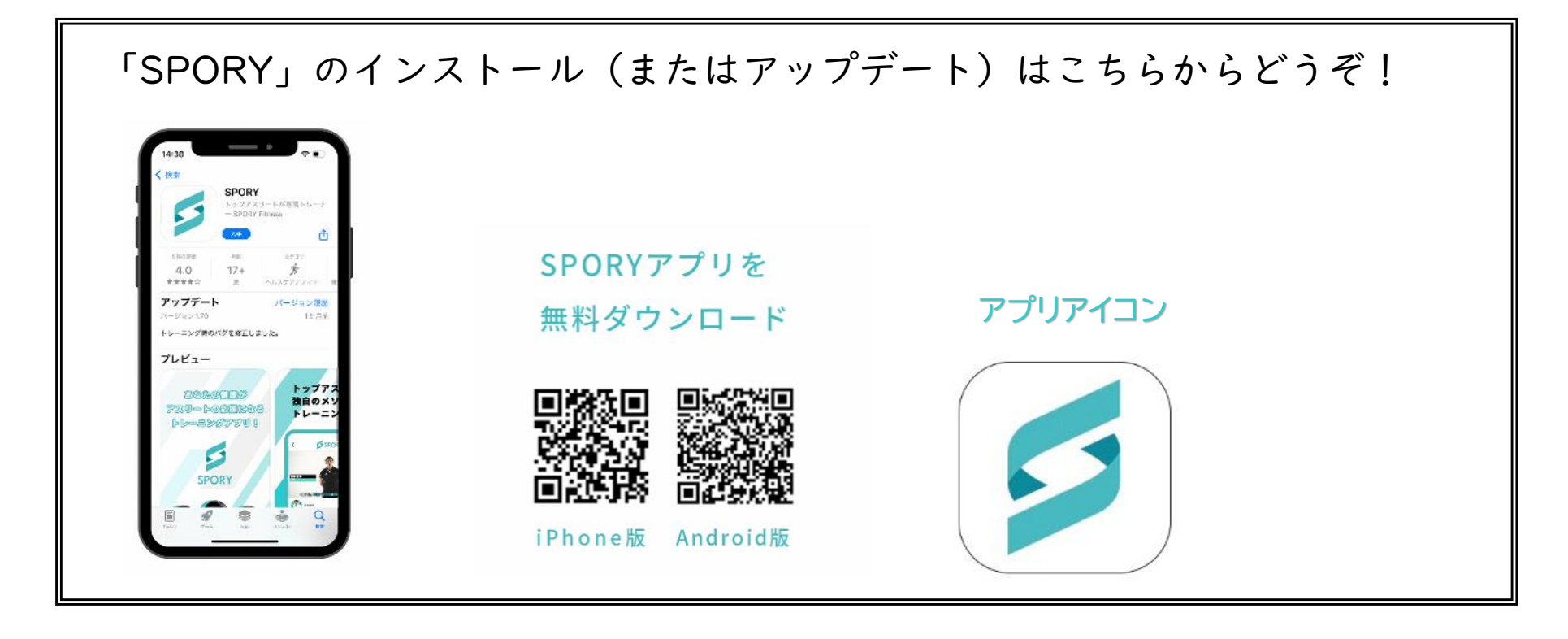

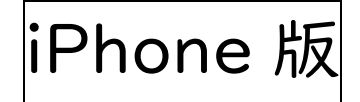

## 「SPORY」の初期設定について

|   |                                                                                                  | はじめてアプリを起動した場合、                |
|---|--------------------------------------------------------------------------------------------------|--------------------------------|
|   | SPORY                                                                                            | 「"SPORY"は通知を送信します。よろしいですか?     |
|   | <ul> <li>メールアドレスでログイン</li> <li>ログインメール送信</li> </ul>                                              | 通知方法は、テキスト、サウンド、アイコンバッジが利用できる可 |
| I | *SPORY"は通知を送信します。<br>よろしいですか?<br>適知方法は、テキスト、サウンド、アイコ<br>ンパッジが利用できる可能にがあります。<br>通知方法は*数定*で設定できます。 | 能性があります。通知方法は"設定"で設定できます。」     |
|   | 許可しない<br>許可<br>;                                                                                 | というダイアログが表示されますので、「許可」を押して下さい。 |
|   | Google Cサインイン<br>Facebookでサインイン                                                                  | (通知の設定については、改めて変更は可能です。)       |
|   | LINE でサインイン<br>企 Appleでサインイン<br>sAppleでサインインを利用の場合、<br>常にAppleでサインインをお使いください。                    |                                |

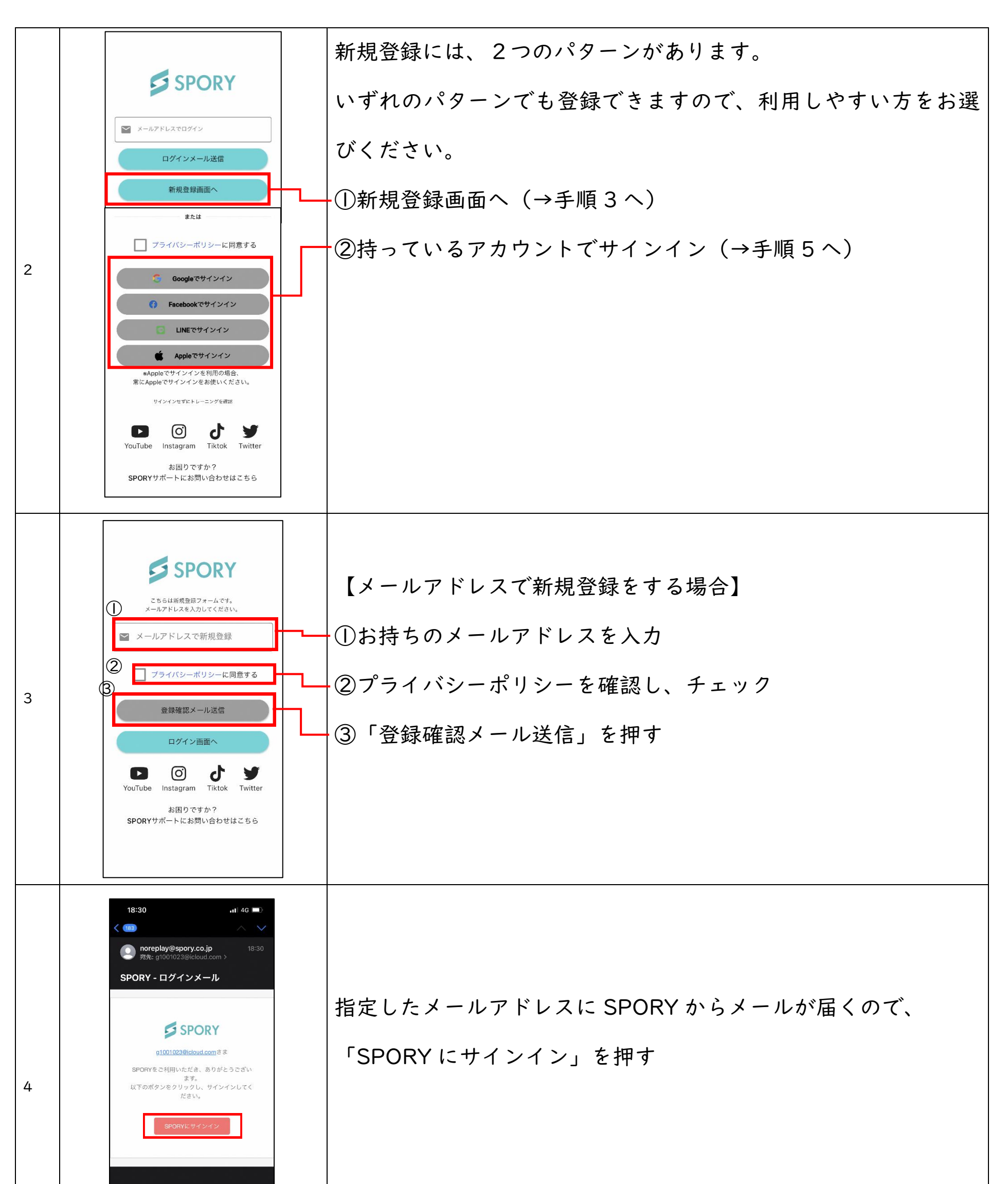

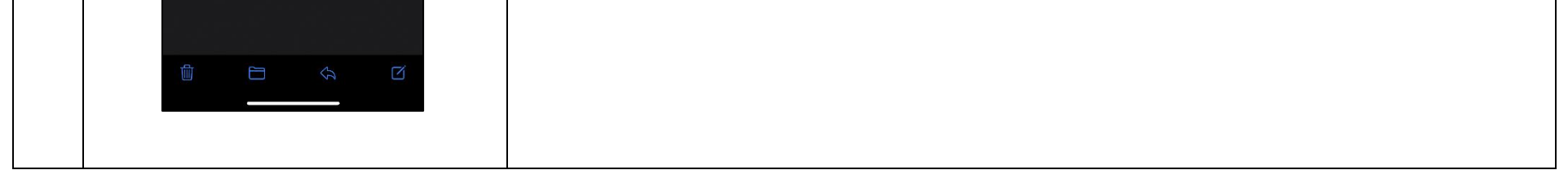

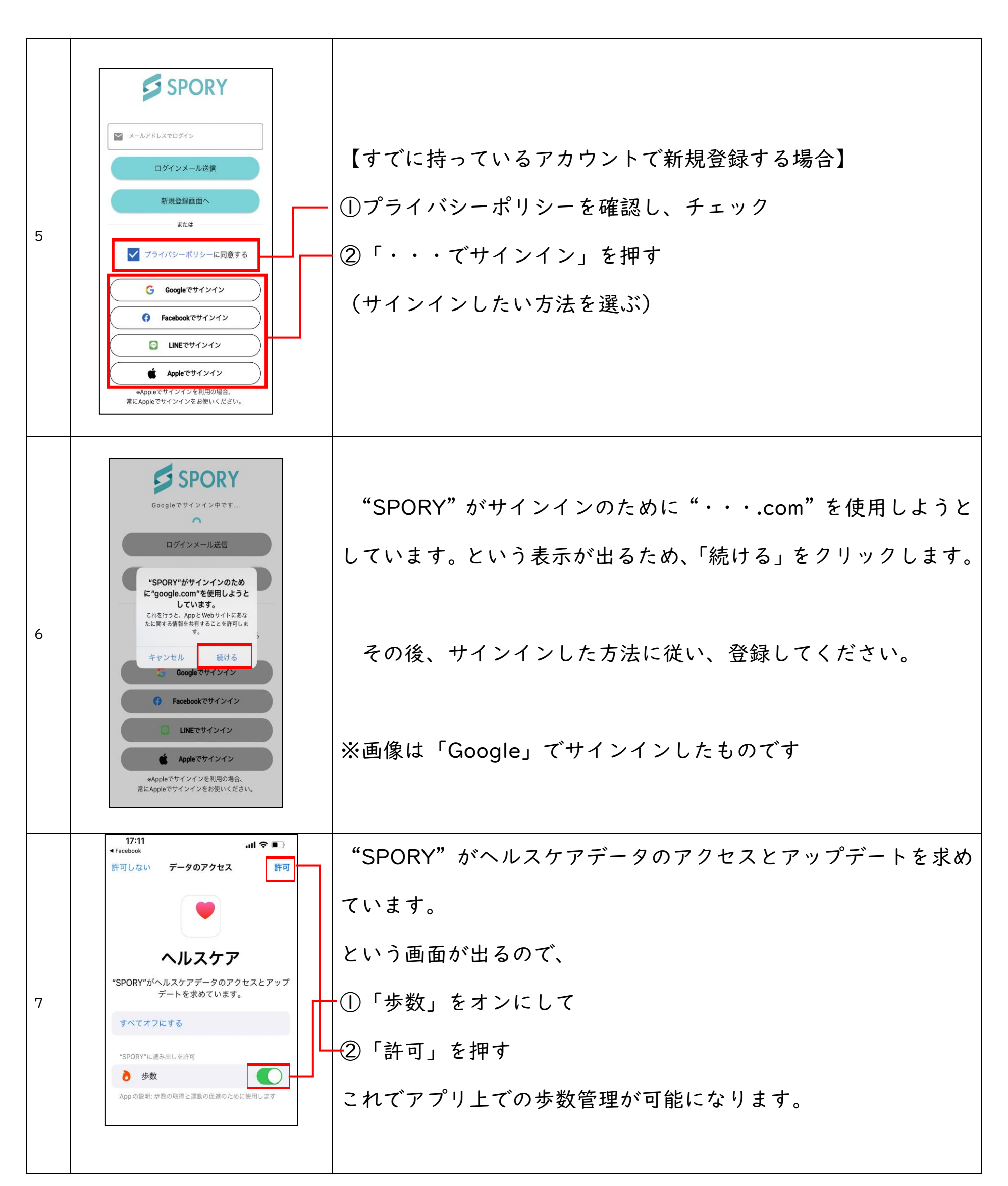

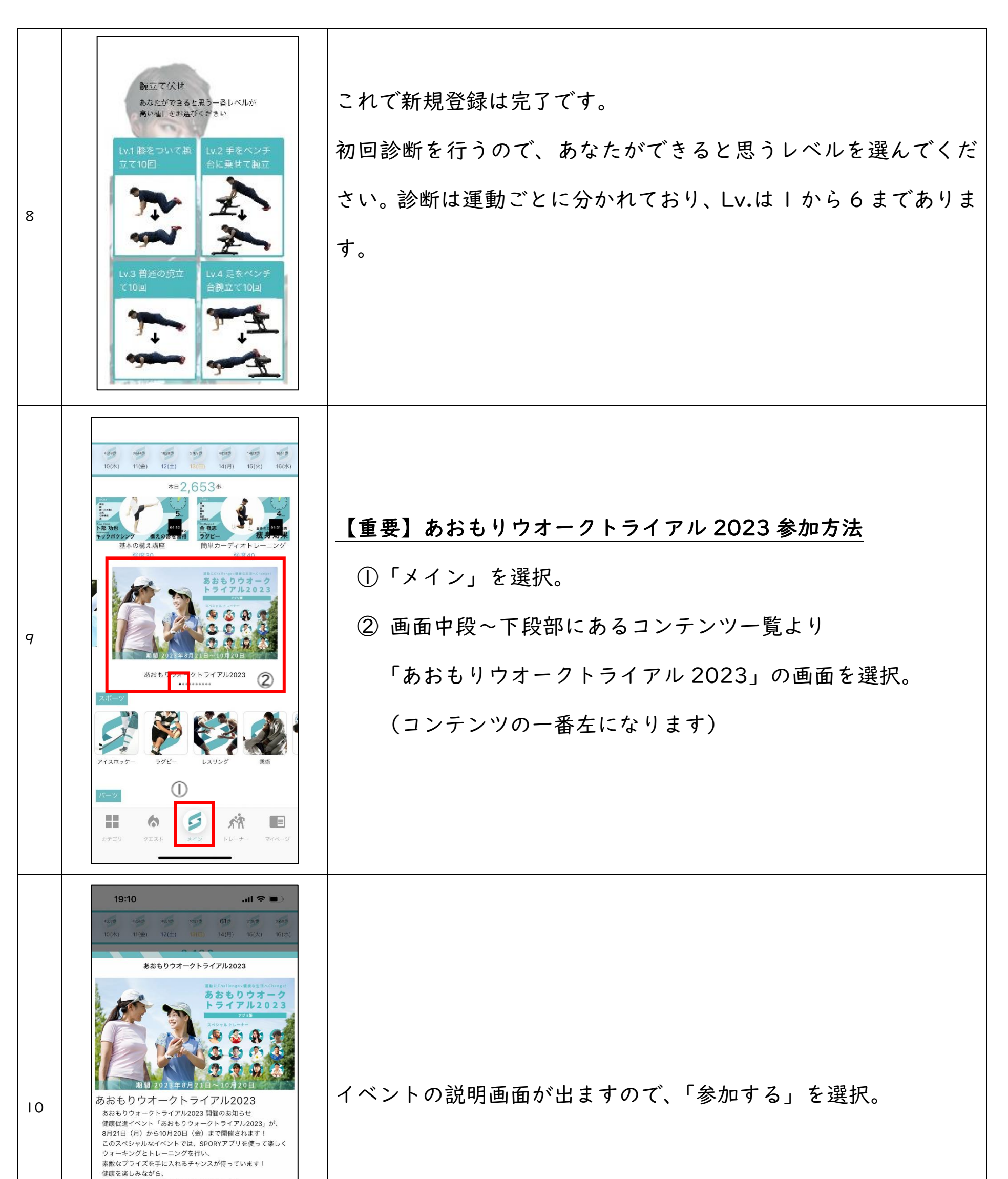

| モチベーションを高めながら挑戦してみてください。<br>※ 厳品に応募できるのは青森市民、<br>または青森市内に通数 こうしょう たとなります。 |
|---------------------------------------------------------------------------|
| ※賞品に応募できるのは青森市民、<br>または青森市内に通数<br>の加する                                    |
|                                                                           |
|                                                                           |

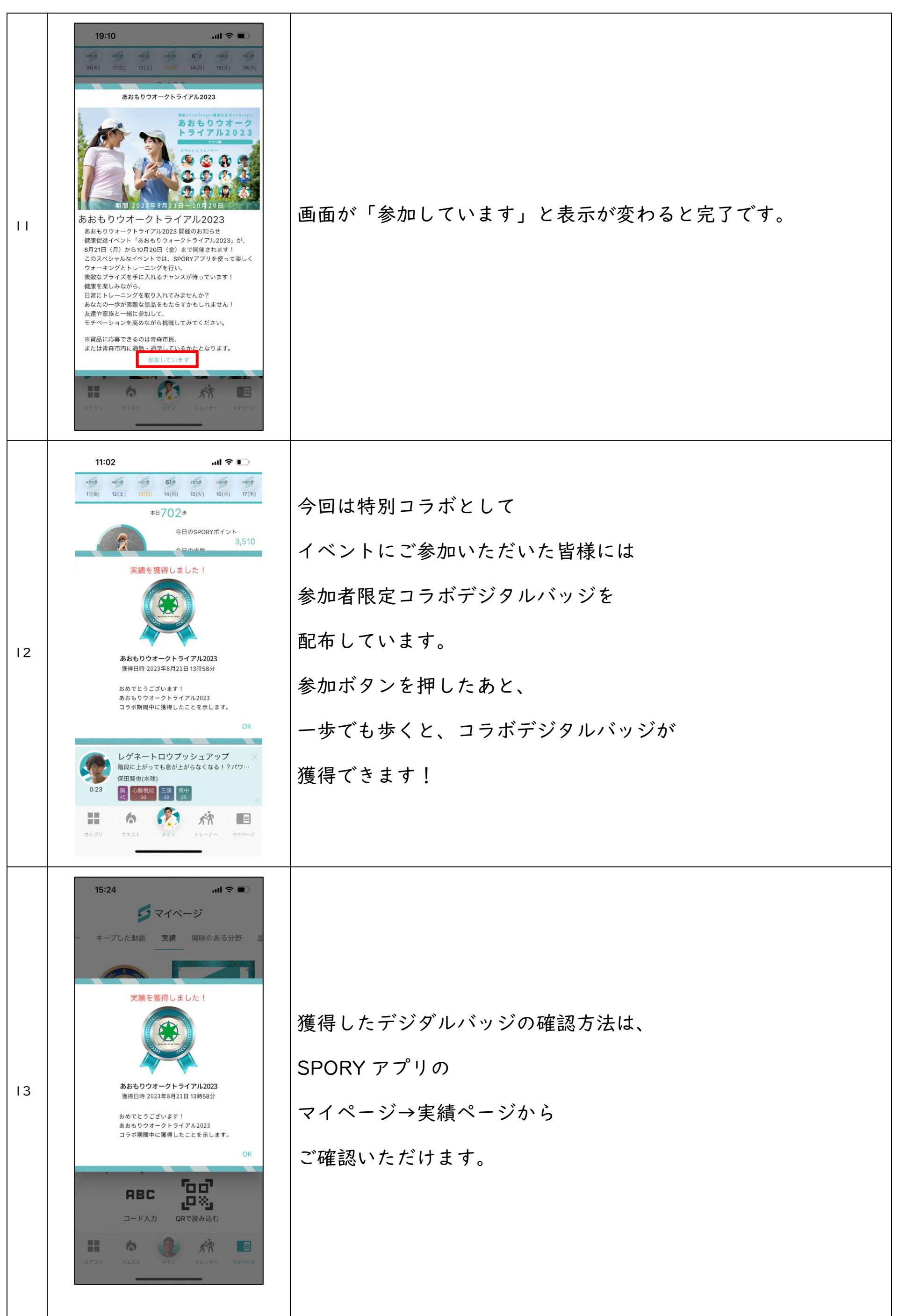

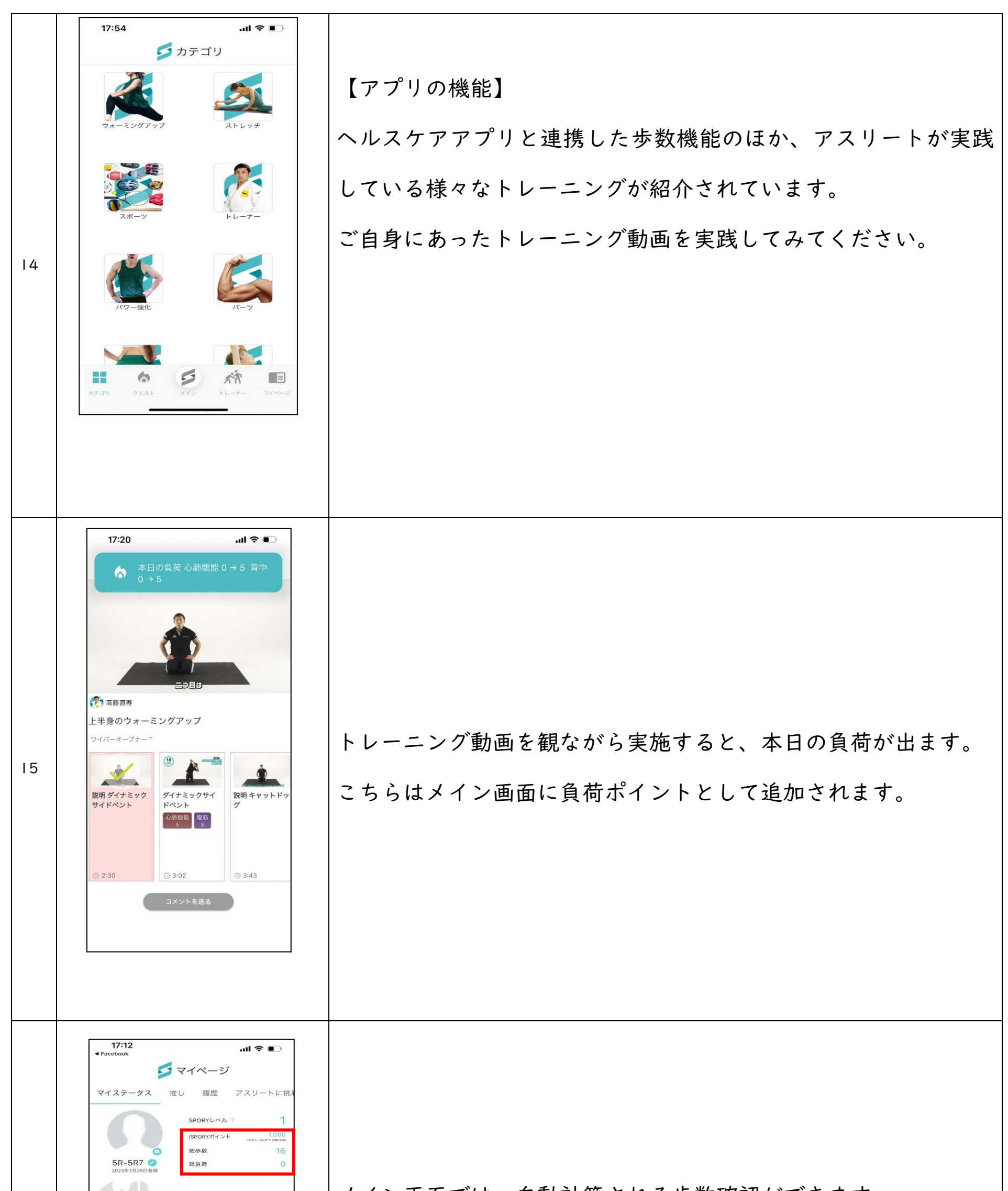

| 5 | front | bac   | ĸ   |       |          |
|---|-------|-------|-----|-------|----------|
|   |       |       |     |       |          |
|   |       |       |     |       |          |
|   |       | 6     | 5   | sÅ    |          |
|   | 1729  | JULAN | 245 | PD=7= | witten s |

メイン画面では、自動計算される歩数確認ができます。

動画のトレーニング実施による負荷ポイントと歩数ポイントの合

計が SPORY ポイントとして表示されます。